## Windows SmartScreen Warning

When installing EVOLUTION, you may encounter an obnoxious Windows warning about the software's publisher. Don't worry; click the "**More info**" link, then use the "**Run anyway**" button to complete the installation.

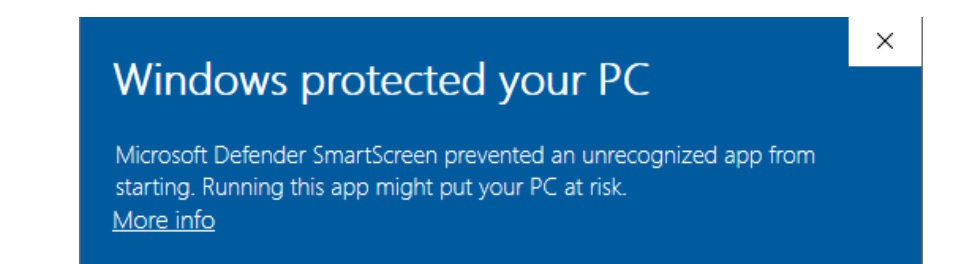

## **Another Option**

If you'd like to disable SmartScreen reputation-based protection temporarily, follow the steps for Windows 10 and 11.

To configure potentially unwanted app blocking go to Start **#** > Settings <sup>(3)</sup> > Update & Security > Windows Security > App & browser control > Reputation-based protection settings.

Deactivate the "Check apps and files" toggle switch.

Then, install EVOLUTION and turn back on the SmartScreen reputation-based protection for "apps and files".